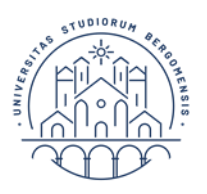

#### **GUIDELINES FOR ADMISSION TO FINAL EXAMINATION**

#### Step 1 - Entering Thesis Title

Student Internet Portal > Click on "Degree" > "Diploma attainment".

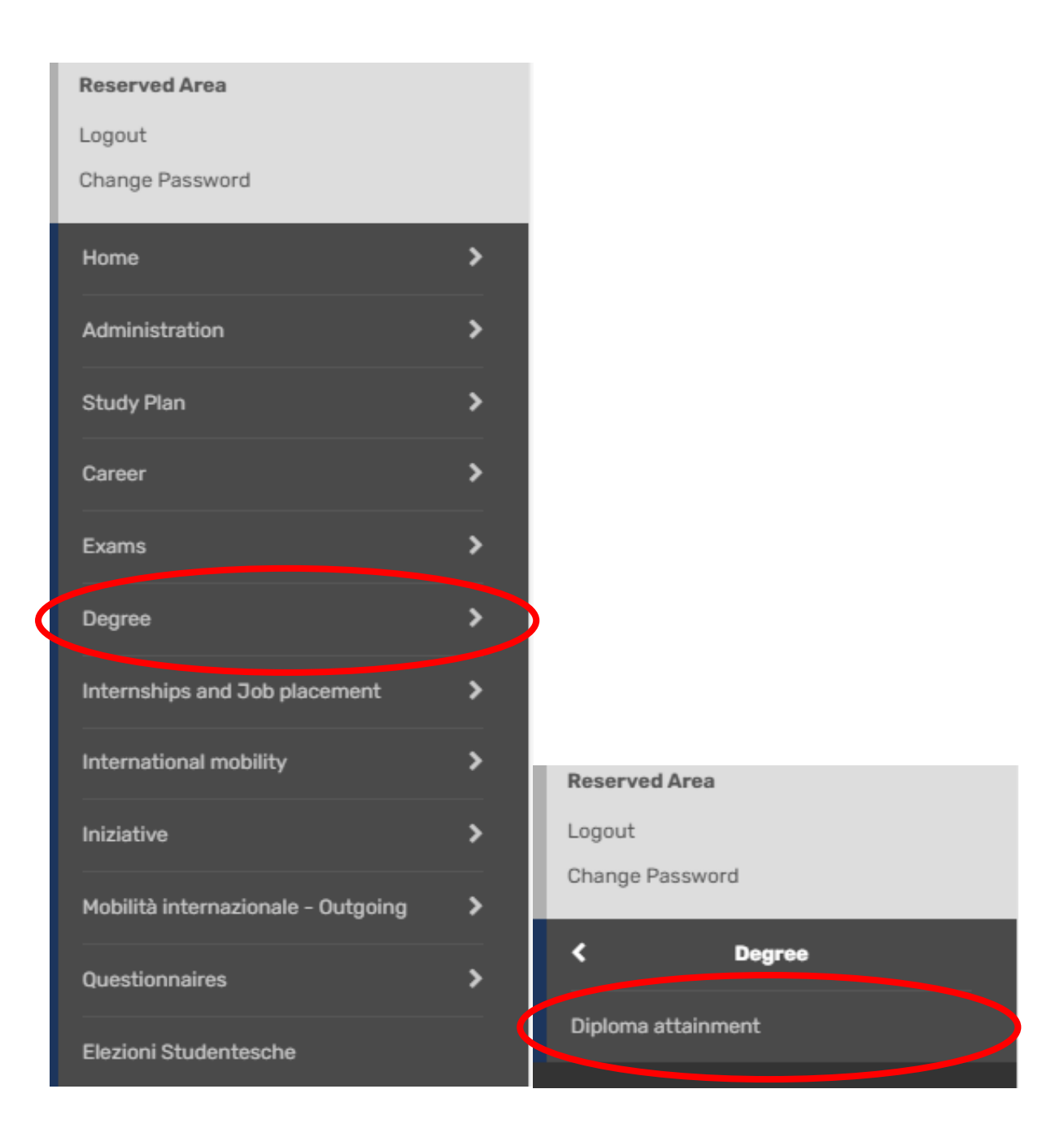

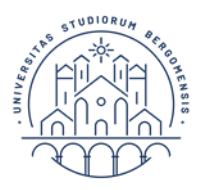

#### Click on **"Inserimento Domanda di tesi"**.

| DI DEGLI STUDI<br>DI BERGAMO                                                                                | Sportello Internet            |
|----------------------------------------------------------------------------------------------------|-------------------------------|
| » Conseguimento titolo                                                                                      |                               |
| Bacheca conseguimento                                                                                       | titolo                        |
| lezionare l'operazione da eseguire. Studente                                                                | titolo                        |
| Bacheca conseguimento f<br>lezionare l'operazione da eseguire.<br>Studente                                  | FORTUNATA                     |
| Bacheca conseguimento f<br>lezionare l'operazione da eseguire.<br>Studente<br>Nome<br>Cognome               | FORTUNATA<br>ALATI            |
| Bacheca conseguimento f<br>elezionare l'operazione da eseguire.<br>Studente<br>Nome<br>Cognome<br>Matricola | FORTUNATA<br>ALATI<br>1014069 |

# Inserimento Domanda di Tesi

Enter the thesis title in both Italian and English (\*mandatory fields). Optionally, provide a brief description of the thesis content in the "Thesis Abstract" field, both in Italian and English. Click the dropdown menu to opt for authorization to consult the thesis (\*mandatory field).

| C | lic | k " | Ά | V | а | n | t | i. | " |  |
|---|-----|-----|---|---|---|---|---|----|---|--|
|   |     |     |   |   |   |   |   |    |   |  |
|   |     |     |   |   |   |   |   |    |   |  |

| rire i dati relativi al titol | o della tesi sia in italiano che in inglese (campi obbligatori) ed eventualmente indicare nel ca | ampo "Abstract tesi" una breve |
|-------------------------------|--------------------------------------------------------------------------------------------------|--------------------------------|
| rizione del contenuto d       | iella tesi, sia in italiano che in inglese.                                                      | Check List                     |
| ure B) secondo quant          | o previsto dal Regolamento tesi pubblicato nella sezione web "Prove finali e Tesi di la          | urea" del Dipartimento di      |
| renza.                        |                                                                                                  |                                |
| Tino tesi                     | Non specificata                                                                                  |                                |
| 1100 0001                     | ноп эресписана                                                                                   |                                |
|                               | Il testo può essere lungo al massimo 4000 caratteri                                              |                                |
| Titolo tesi*                  |                                                                                                  |                                |
|                               |                                                                                                  |                                |
|                               |                                                                                                  |                                |
|                               | Il testo può essere lungo al massimo 4000 caratteri                                              |                                |
| Titolo tesi in lingua         |                                                                                                  |                                |
| inglese.                      |                                                                                                  |                                |
|                               |                                                                                                  |                                |
|                               | Il testo può essere lungo al massimo 4000 caratteri                                              |                                |
| Abstract tesi                 |                                                                                                  |                                |
|                               |                                                                                                  |                                |
|                               |                                                                                                  |                                |
|                               |                                                                                                  |                                |

Enter the supervisor and any co-supervisor.

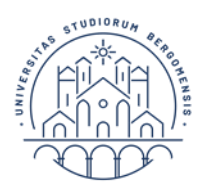

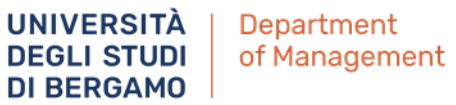

## Click **"Aggiungi"**, then type the professor's last name and click **"Avanti"**.

| UNIVERSITÀ<br>DEGLI STUDI<br>DI BERGAMO                                                                                                    | Sportello Internet | ≡                                                                          |
|----------------------------------------------------------------------------------------------------|--------------------|----------------------------------------------------------------------------|
| A 1 2 3 B >> Elenco relatori Inserire/Verificare i relatori indicati per la tesi. Elenco dei tipi relatore da inserire per la tesi Tina relatore                    | Azimi              | <ul> <li>Legenda</li> <li>Dato obbligatorio</li> <li>Check List</li> </ul> |
| Primo relatore<br>Primo correlatore                                                                                                    | Aggiungi Aggiungi  |                                                                            |
| UNIVERSITÀ<br>UNIVERSITÀ<br>DEGLI STUDI<br>DI BERGAMO                                                                                                    | Sportello Internet | ≡                                                                          |
| A     1     2     3     B      >>       Ricerca relatore     Inserire i dati per cercare il relatore della tesi.       Ricerca relatore       Cognome       Eranchi |                    | ↓       Legenda         ★       Dato obbligatorio                          |
| Indietro Avanti                                                                                                    |                    |                                                                            |

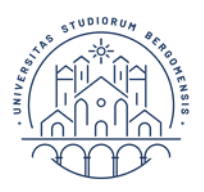

#### Click on "Completa tesi".

| UNIVERSI<br>DEGLI STU<br>DI BERGAI                  | тà<br>лої Sportello I<br>мо | nternet                  | ≡ |
|-----------------------------------------------------|-----------------------------|--------------------------|---|
| 🗑 « 3 B 1                                           |                             |                          |   |
| Conferma tesi                                       |                             |                          |   |
| erifica i dati inseriti per la tesi.                |                             |                          |   |
| Informazioni Tesi                                   |                             |                          |   |
| Tipo della tesi                                     |                             | Non specificata          |   |
| Titolo della tesi                                   |                             | Titolo tesi prova        |   |
| Titolo della tesi in inglese                        |                             | Test in english          |   |
| Lingua della tesi                                   |                             | ITALIANO                 |   |
| Tesi all'estero                                     |                             | No                       |   |
| Modalità di consultazione della tesi                |                             | Sì                       |   |
| Settore scientifico disciplinare                    |                             | 2<br>                    |   |
| lenco dei relatori associati alla tesi.<br>Relatore | Tipo relatore               | Docente/Soggetto esterno |   |
|                                                     |                             |                          |   |

Note: To finalize the procedure (including submitting the degree/final examination application), supervisor's approval of your thesis is required. Once approval submitted, an email notification will be sent to your institutional mailbox.

Then, you can proceed with submitting the final application.

**Note:** The supervisor's approval replaces the signature on the paper application, so it no longer needs to be printed or submitted to the Student Office.

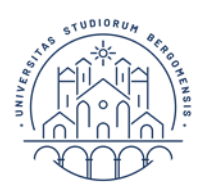

#### <u>Step 2 - Completing the ALMALAUREA Questionnaire</u>

Before proceeding with the application for degree completion, click on **"Registrazione/Compilazione questionario AlmaLaurea"**.

| UNIVERSITÀ<br>DEGLI STUDI<br>DI BERGAMO                                                                                                    | ≡<br>ortello Internet                                              |
|----------------------------------------------------------------------------------------------------|--------------------------------------------------------------------|
| Sonseguimento titolo                                                                                                    |                                                                    |
| Bacheca conseguimento titolo                                                                                                    |                                                                    |
| elezionare l'operazione da eseguire.                                                                                                    |                                                                    |
| Studente                                                                                                    |                                                                    |
| Nome                                                                                                    | FORTUNATA                                                          |
| Cognome                                                                                                    | ALATI                                                              |
| Matricola                                                                                                    | 1014069                                                            |
| Corso di studio                                                                                                    | LETTERE                                                            |
| Ion è stata presentata la domanda di conseguimento Hiclo.<br>Inserimento domanda di conseguimento titok Registrazione/Co<br>Riepilogo tesi<br>Dettaglio tesi | pmpilazione questionario "AlmaLaurea"<br>Visualizza dettaglio tesi |
| Titolo tesi                                                                                                    | Titolo tesi prova                                                  |
| Elenco dei relatori associati alla tesi.                                                                                                    | Timo relation                                                      |
|                                                                                                    | Tipo relatore                                                      |
| -RANCHI FRANCA                                                                                                    | Primo relatore                                                     |

A new tab will open to <u>AlmaLaurea website</u>.

Register and and complete the graduate questionnaire.

**Note:** The application for admission to the final examination cannot be completed until the questionnaire has been filled out. For details on how to complete it, refer to the specific Guide at <u>AlmaLaurea website</u>.

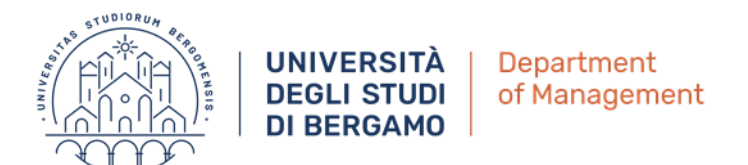

### <u>Step 3 – Online Submission of Degree Application</u>

Click on **"Inserimento domanda di conseguimento titolo**".

| UNIVERSIT<br>DEGLI STU<br>DI BERGAM                                                                                        | Sportello Internet        |
|----------------------------------------------------------------------------------------------------|---------------------------|
| » Conseguimento titolo                                                                                                    | to titolo                 |
|                                                                                                    |                           |
| Studente                                                                                                    |                           |
| Nome                                                                                                    | FORTUNATA                 |
| Cognome                                                                                                    | ALATI                     |
| Matricola                                                                                                    | 1014069                   |
| Corso di studio                                                                                                    | LETTERE                   |
| on è stata procentate le domanda di conseg<br>nserimento domanda di conseguimento tito<br>Riepilogo tesi<br>Dettaglio tesi | Visualizza dettaglio tesi |
| Titolo tesi                                                                                                    | Titolo tesi prova         |
| lenco dei relatori associati alla tesi.                                                                                    |                           |
| Relatore                                                                                                    | Tipo relatore             |
| RANCHI FRANCA                                                                                                    | Primo relatore            |

#### Check the box for the session and click "Avanti".

| UNIVERSIT<br>DEGLI STU<br>DI BERGAM                                     | Sportello In                        | ternet                  |                                 |
|-------------------------------------------------------------------------|-------------------------------------|-------------------------|---------------------------------|
| A     1     2     3     4      >>       Scelta sessione e appello di la | urea                                |                         | ↓ Legenda<br>★ Dato obbligatori |
| cegliere la sessione e l'appello in cui si desid<br><b>Studente</b>     | era conseguire il titolo di laurea. |                         | Check List                      |
| Nome                                                                    | FORTUNATA                           |                         |                                 |
| Cognome                                                                 | ALATI                               |                         |                                 |
| Matricola                                                               | 1014069                             |                         |                                 |
| Corso di studio                                                         | LETTERE                             |                         |                                 |
| Appelli*   Appelli Appello                                              | li 15/04/2019 al 17/04/2019         | 1                       |                                 |
| Appello                                                                 | Anno accademico                     | Sessione                |                                 |
| dal 15/04/2019 al 17/04/2019                                            | 2017/2018                           | STRAORDINARIA 2017/2018 |                                 |
|                                                                         |                                     |                         |                                 |

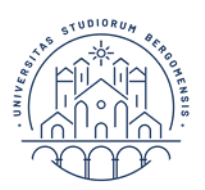

#### Enter any additional information in the designated field. Then click "Avanti".

| erire le informazioni seguenti relative alla doma                            | anda conseguimento titolo.                                                                                          | bligatorio |
|------------------------------------------------------------------------------|----------------------------------------------------------------------------------------------------|------------|
| erire il titolo (oppure una breve descrizione<br>in italiano che in inglese. | e) del progetto formativo relativo a stage (tirocinio)/project work, ove previsto nel piano di studio, 👘 🖄 Check Li | ist        |
| Studente                                                                     |                                                                                                    |            |
| lome                                                                         | FORTUNATA                                                                                                    |            |
| cognome                                                                      | ALATI                                                                                                    |            |
| latricola                                                                    | 1014069                                                                                                    |            |
| orso di studio                                                               | LETTERE                                                                                                    |            |
| nformazioni aggiuntive                                                       |                                                                                                    |            |
| Stage                                                                        |                                                                                                    |            |
|                                                                              |                                                                                                    |            |
| Stage (in inglese)                                                           |                                                                                                    |            |
| Project work                                                                 |                                                                                                    |            |
| Project work (in<br>inglese)                                                 |                                                                                                    |            |
|                                                                              |                                                                                                    |            |
| Indiet O Avanti                                                              |                                                                                                    |            |

If you have already completed all your exams, check the box "Ho già sostenuto tutti gli esami" and click "Avanti"; otherwise, just click **"Avanti"**.

| UNIVERSITÀ<br>DEGLI STUDI<br>DI BERGAMO                                                                                                    | Sportello Internet                                             |       |
|----------------------------------------------------------------------------------------------------|----------------------------------------------------------------|-------|
| Image: wide of the second state of the second state of | iostenuti<br>ti dal proprio piano di studio.<br>↓ Dato obbliga | torio |
| Se hai sostenuto 📄 Ho già sostenut<br>tutti gli esami<br>spunta questa<br>casella.                                                                                                    | o tutti gli esami                                              |       |
| Indietro Avanti                                                                                                    |                                                                |       |

Enter any exams taken but not yet recorded in your career in the table below, then click **"Avanti".** 

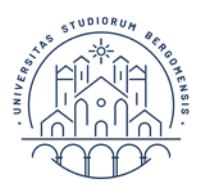

|                                                         | UNIVERSIT                                                                                                    |                                                                        | portello Int                           | erne          | •t                           |                     |                                               |
|---------------------------------------------------------|----------------------------------------------------------------------------------------------------|------------------------------------------------------------------------|----------------------------------------|---------------|------------------------------|---------------------|-----------------------------------------------|
| Sami soste<br>dicare tutti gli es<br>icca qui per verif | <b>1 2 3 4</b><br><b>A contract of the second second sec</b> | >><br>a registrati<br>a registrati in carrie<br>resenti sul libretto s | ra.<br>sono stati registrati e inseri: | sci nella tab | ella sottostante gli eventua | ili esami mancanti. | Eegenda     ★ Dato obbligatori     Check List |
| Codice                                                  | Insegnamento                                                                                                    | Crediti                                                                | Voto/Giudizio                          | Lode          | Data                         | Professore          | ×.                                            |
|                                                         |                                                                                                    |                                                                        |                                        |               |                              |                     |                                               |
|                                                         |                                                                                                    |                                                                        |                                        |               | (gg/MM/yyyy)                 |                     |                                               |
|                                                         |                                                                                                    |                                                                        |                                        |               |                              |                     |                                               |
|                                                         |                                                                                                    |                                                                        |                                        |               | (gg/MM/уууу)                 |                     |                                               |
|                                                         |                                                                                                    |                                                                        |                                        |               |                              |                     |                                               |
|                                                         |                                                                                                    |                                                                        |                                        |               | (gg/MM/уууу)                 |                     |                                               |
|                                                         |                                                                                                    |                                                                        |                                        |               |                              |                     |                                               |
|                                                         |                                                                                                    |                                                                        |                                        |               | (gg/MM/уууу)                 |                     |                                               |
|                                                         |                                                                                                    |                                                                        |                                        |               |                              |                     |                                               |
| <u></u>                                                 |                                                                                                    |                                                                        |                                        |               | (gg/MM/уууу)                 |                     |                                               |
|                                                         |                                                                                                    |                                                                        |                                        |               |                              | 122                 |                                               |

Do the same for any exams still to be taken, specifying the scheduled exam date.

On the summary page, verify the entered data and then click **"Completa domanda conseguimento titolo"** 

**Note:** The application must be completed online by the deadlines as per Academic Calendar. It <u>does not</u> need to be submitted to the Student Office. The supervisor's approval replaces the online signature.

The MAV payment for the diploma fee will be available in the Payments section of the Student Internet Portal and must be paid by the application submission deadline indicated in the Academic Calendar.

#### <u>Step 4 – Uploading the PDF Thesis</u>

The thesis no longer needs to be submitted to the Student Office on a CD but must be uploaded to the Student Internet Portal (by the deadline set in the Academic Calendar) in PDF format. This step is possible once the Student Office has confirmed your degree application.

From the menu, click "Degree" and then "Diploma attainment".

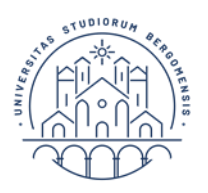

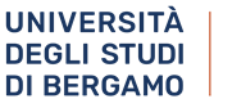

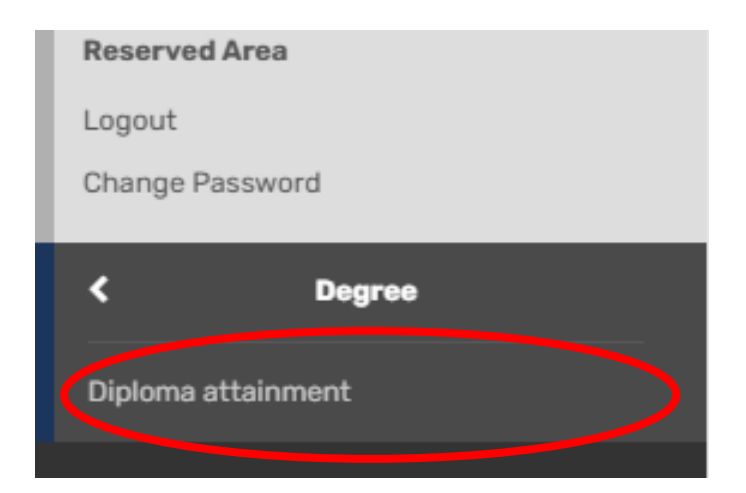

## Then click on "Allegati tesi".

| Studente                                                                                                    |                                                                                                    |
|----------------------------------------------------------------------------------------------------|----------------------------------------------------------------------------------------------------|
| Nome                                                                                                    | SOFIA                                                                                                    |
| Cognome                                                                                                    | LIGINI                                                                                                    |
| Matricola                                                                                                    | 1009396                                                                                                    |
| Corso di studio                                                                                                    | CULTURE MODERNE COMPARATE                                                                                                    |
| Riepilogo tesi                                                                                                    |                                                                                                    |
|                                                                                                    |                                                                                                    |
| Dettaglio trai                                                                                                    | Visualizza dettaglio tesi                                                                                                    |
| Dettaglio tai<br>Titolo tesi                                                                                              | <u>Visualizza dettaglio tesi</u><br>Carnevali e riti d'inverno nelle vali bergamasche. Persistenze e trasformazioni.                                             |
| Dettaglio et l<br>Titolo tesi<br>Ulogati tesi                                                                             | <u>Visualizza dettaglio tesi</u><br>Carnevali e riti d'inverno nelle valli bergamasche. Persistenze e trasformazioni.                                            |
| Dettaglio esi<br>Titolo tesi<br>Ullegati tesi<br>enco deservatori associati alla tesi.                                    | <u>Visualizza dettaglio tesi</u><br>Carnevali e riti d'inverno nelle valli bergamasche. Persistenze e trasformazioni.                                            |
| Detaglio et i<br>Titolo tesi<br>Ulegati tesi<br>enco des ekstori associati alla tesi.<br>elatore                          | <u>Visualizza dettaglio tesi</u><br>Carnevali e riti d'inverno nelle valli bergamasche. Persistenze e trasformazioni.<br><b>Tipo relatore</b>                    |
| Dettaglio est<br>Titolo tesi<br>Illogati tesi<br>enco doureatori associati alla tesi.<br>elatore<br>EstAveENDE ANNA MARIA | Visualizza dettaglio tesi.         Carnevali e riti d'inverno nelle vali bergamasche. Persistenze e trasformazioni.         Tipo relatore         Primo relatore |

## Next, click "Allegati tesi di laurea".

| UNIVERSITÀ<br>DEGLI STUDI<br>DI BERGAMO              | Sportello Internet                                             |                        |      |          | R                                                               |
|------------------------------------------------------|----------------------------------------------------------------|------------------------|------|----------|-----------------------------------------------------------------|
| Allegati Tesi di Laurea                              | l'inserimento degli allegati tesi di laurea, esternamente al p | rocesso WTESI          |      |          |                                                                 |
| Attività                                             |                                                                | Sezione                | Info | Stato    | Legenda:                                                        |
| A - Inserimento allegati per la tesi di laurea       |                                                                |                        | 0    | Z        | Informazioni                                                    |
|                                                      |                                                                | Gestione allegati Tesi | 0    | Z        | Sezione in lavorazione o aperta                                 |
| B - Conferma finale di inserimento informazioni tesi |                                                                |                        | 0    | <b>A</b> | Sezione bloccata, si attiverà al<br>completamento delle sezioni |
|                                                      |                                                                | Conferma               | 0    | A        | precedenti                                                      |
| Allegati Tesi di Laurea                              |                                                                |                        |      |          | Sezione correttamente completata                                |

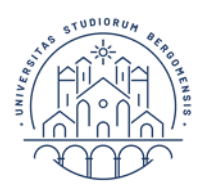

# Then click "Aggiungi nuovo allegato".

| UNIVERSITÀ<br>DEGLI STUDI<br>DI BERGAMO                                                                                                    | Sportello Internet |  |  |
|----------------------------------------------------------------------------------------------------|--------------------|--|--|
| A 1 B 1                                                                                                    |                    |  |  |
| Gestione allegati tesi<br>Esclusivamente per gli studenti dei Dipartimenti di Giurisprudenza e Lettere, Filosofia, Comunicazione è obbligatorio inserire la scansione del modulo "Norme di comportamento da tenere in occasione della seduta di laurea" firmato. |                    |  |  |
| Allegati inseriti<br>Non è stato inserito alcun allegato.<br>Aggiungi nuovo allegato<br>Indietro Avanti                                                                                                    |                    |  |  |

Enter the final thesis title, optionally provide a brief description, and upload the PDF file by clicking **"Choose File".** Then click **"Avanti".** *Note: If the thesis title is too long, opt for an shortened form.* 

|                             | RSITÀ<br>STUDI Sportello Internet<br>GAMO |        |
|-----------------------------|-------------------------------------------|--------|
| 🔊 A 1 B 1                   |                                           |        |
| Dichiarazione allegato tes  | 1                                         | 푸 Leg  |
|                             | to dalla tasi                             | * Date |
| - Dichiarazione allegato te |                                           | Chee   |
| Titolo:*                    | Inserire il titolo definitivo della tesi  |        |
| Desc                        |                                           |        |
|                             |                                           |        |
|                             |                                           |        |
|                             | Le estensioni supportate sono: pdf        |        |
| Allegato:*                  | Choose File No file chosen                |        |
| Indietro Avanti             |                                           |        |

If necessary, you can add another attachment. Then, on the final page, click **"Conferma** allegati tesi".

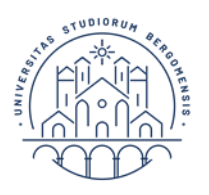

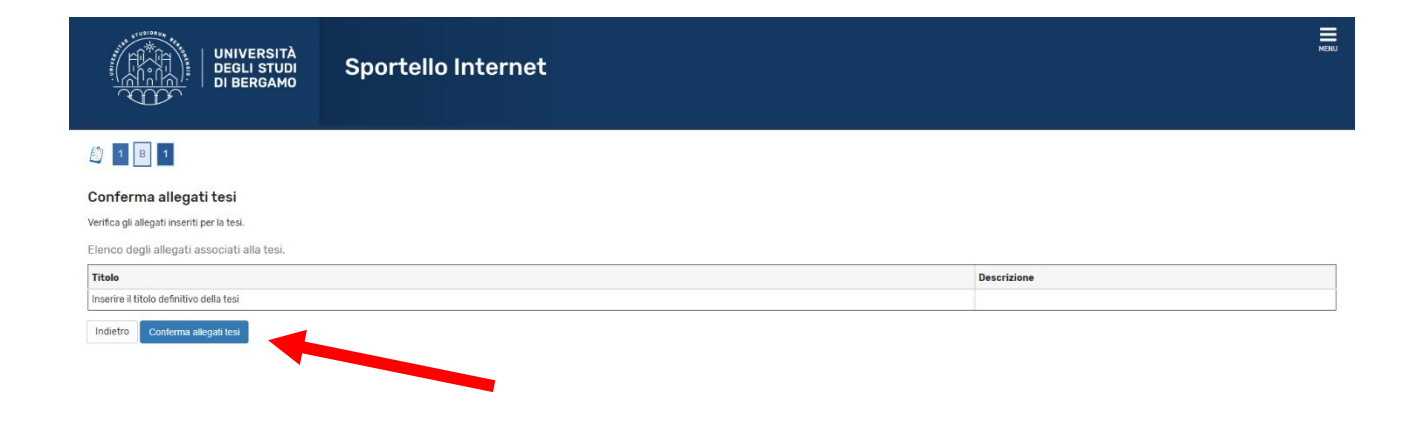

**Note:** Only one PDF file must be uploaded, containing the cover page and the thesis text. For the Department of Law, two files must be uploaded: one with the thesis (and cover page) and one with the abstract.

**Note:** To verify that the attachment has been uploaded, access the Student Internet Portal under Degree > Diploma attainment

and check that a PDF file is associated with the Thesis Summary section. This confirms that the upload was successful.

If the attachment has not been uploaded, the message **"NESSUN ALLEGATO ASSOCIATO ALLA TESI"** will appear.

The **"Allegati tesi"** button remains active until the deadline, even if the file has already been uploaded. This is useful if you need to replace the attachment (in case of any changes).